## 木柵國中--居家演練--學生端操作說明 親愛的木中家長您好:

本次居家演練主要是為了確認學生登入「線上課程」的操作是否順利,如因 疫情停課在家學習時,因手機畫面比較小,不建議使用,請改用平板或電腦等設 備為宜,感謝家長的協助。

| 演練前的準備                         | 預演                       | 正式演練                     | 回報  |
|--------------------------------|--------------------------|--------------------------|-----|
|                                | (701、702 班)              | (七、八年級                   |     |
|                                |                          | 其餘各班)                    |     |
| 1. 確認演練的時間(演練時間如右              | 日期:                      | 日期:                      | 教師會 |
| 欄)。                            | <mark>5月8日(五)</mark>     | <mark>5月9日(六)</mark>     | 將完成 |
| 2. 聯絡簿請家長協助                    | 時間:                      | 時間:                      | 參與的 |
| (1) <mark>星期二</mark> :請家長協助確認學 | <mark>18:00-21:00</mark> | <mark>16:45-17:30</mark> | 學生名 |
| 生在家可以使用臺北市單一身                  |                          |                          | 單回報 |
| 分驗證登入酷課雲。                      | 請協助學生於                   | 請協助學生於                   | 給教務 |
| (2) <mark>星期三</mark> :請家長協助確認家 | 直播開始前15                  | 直播開始前15                  | 處,填 |
| 中的電腦、NB、平板、手機事                 | 分鐘提前完成                   | 分鐘提前完成                   | 報局端 |
| 先安裝「jitsi meet」APP, <b>建</b>   | 進入 ono 課                 | 進入 ono 課                 | 表單。 |
| 議使用 Chrome 流覽器登入酷課雲            | <b>程</b> ,直播開始           | <b>程</b> ,直播開始           |     |
| 與 ono,穩定性較高。                   | 即可點選進入                   | 即可點選進入                   |     |
| 3. 可登入酷課雲 ONO 導師演練課程           | 會議室。                     | 會議室。                     |     |
| 4. 學生端設備與網路確認                  |                          |                          |     |

## 流程說明:

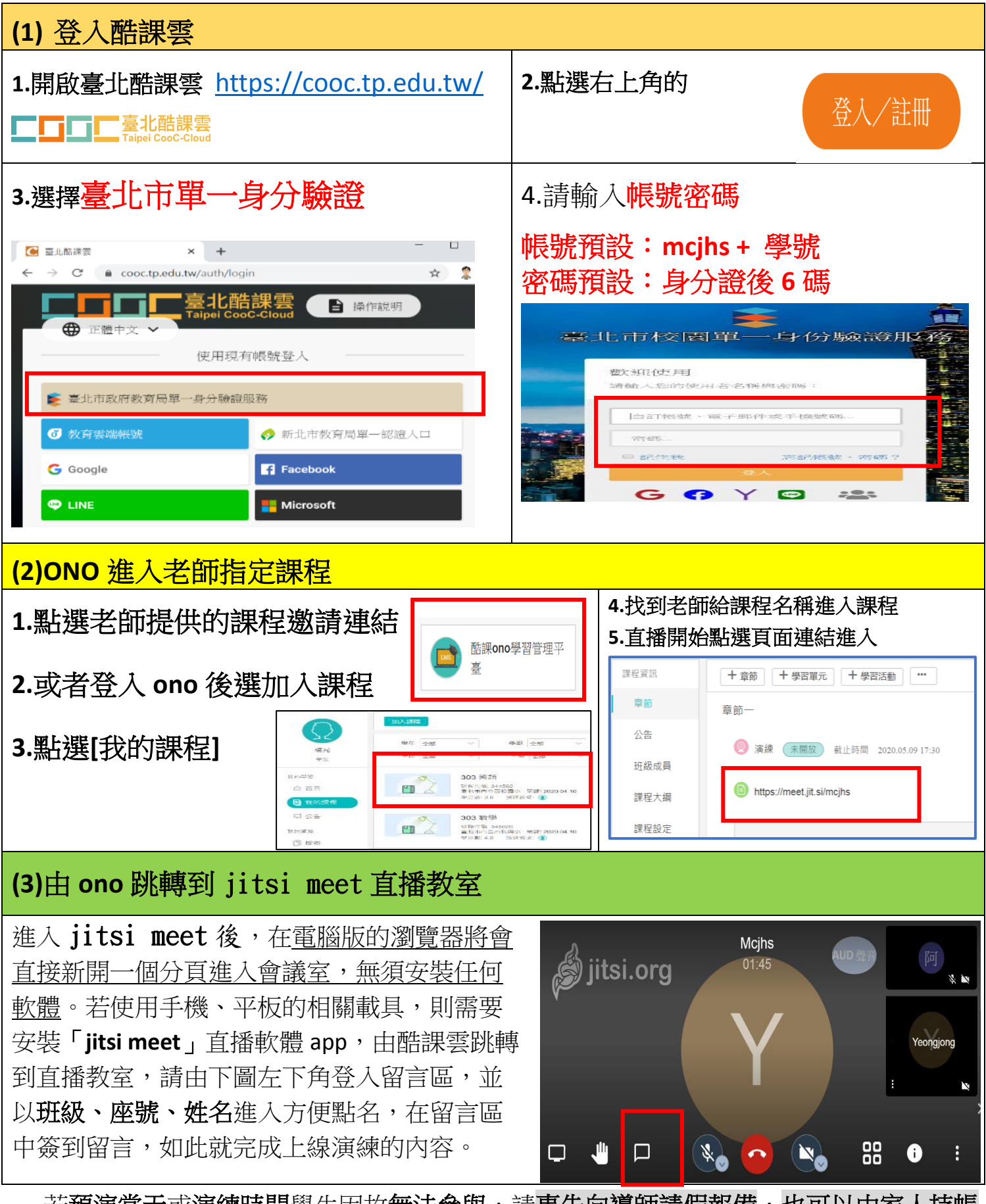

若預演當天或演練時間學生因故無法參與,請事先向導師請假報備,也可以由家人持帳 密代為上線,測試學生停課時可以上網上線,本校預演時間5月8日(五)18:00-21:00,正式 演練5月9日(六)16:00-18:00時段,將有夥伴於弘毅樓2F電腦教室提供線上諮詢,若當天有 上線相關的問題,請來電 02-29393031#242,相關登入說明也有放置於本校防疫專區中,最 後感謝您對於疫情期間學生線上學習的付出與支持。